## Уважаемые абоненты!

Наше мобильное приложение прекращает свою работу. Личный кабинет с полным функционалом доступен в веб-версии сайта: <u>https://my.drugoytele.com/login</u>

Для установки ярлыка веб-версии личного кабинета на рабочий стол телефона – следуйте инструкции и пользуйтесь им, как мобильным приложением:

- 1. Для Android (Chrome, Samsung Internet, Firefox)
  - ✓ Откройте браузер (Chrome, Samsung Internet и т.д.) и зайдите в личный кабинет https://my.drugoytele.com/login
  - ✓ Нажмите на : (три точки) → "Добавить на главный экран"
    → Создать ярлык
  - ✓ Введите название (например, "ЛК Другой Телеком")
    → "Добавить"
  - ✓ Готово! Ярлык появится на рабочем столе нажимайте и входите без поиска сайта
- 2. Для iPhone (Safari)
  - ✓ Откройте личный кабинет в Safari https://my.drugoytele.com/login
  - ✓ Нажмите на знак ▲ (поделиться) → "На экран "Домой"
  - ✓ Подтвердите название → "Добавить"
  - ✓ Готово! Ярлык появится на рабочем столе нажимайте и входите без поиска сайта

## 3. Для HarmonyOS (Huawei):

✓ Откройте браузер и зайдите в личный кабинет https://my.drugoytele.com/login

✓ Нажмите на меню (: или …) → выберите "Добавить на главный экран"

✓ Подтвердите создание ярлыка с выбранным названием

## Еще пару полезных советов:

- ✓ Разрешите сохранение пароля в браузере, чтобы входить быстрее
- Закрепите ярлык в панели быстрого доступа (разместите ярлык в нижней части экрана)

## Преимущества установки ярлыка веб-версии личного кабинета на рабочий стол телефона:

- ✓ Мгновенный доступ без поиска сайта в браузере
- ✓ Полный функционал всё, как в мобильном приложении и даже больше
- ✓ Не занимает память не нужно скачивать и обновлять приложение
- ✓ Способы оплаты помимо оплаты через банковскую карту, мы добавили в веб версию личного кабинета оплату через СБП (система быстрых платежей)